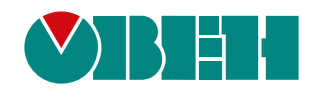

# СМИ2-М

## Панель оператора

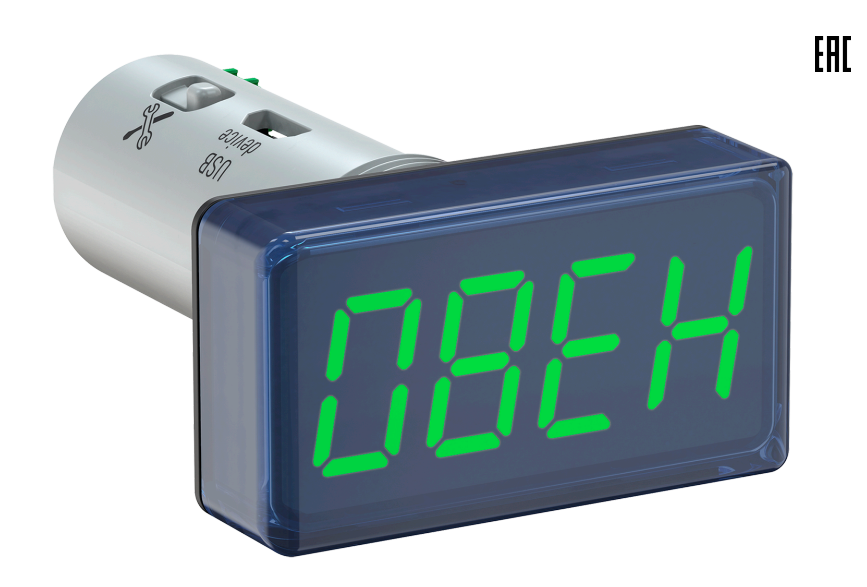

## Руководство по эксплуатации

11.2022 версия 1.32

## Содержание

| Введение                                            | 3        |
|-----------------------------------------------------|----------|
| Предупреждающие сообщения                           | 3        |
| Используемые термины и аббревиатуры                 | 3        |
| 1 Назначение и функции                              | 4        |
| 2 Технические характеристики и условия эксплуатации | 5        |
| 2.1 Технические характеристики                      | 5        |
| 2.2 Изоляция узлов                                  | 5        |
| 2.3 Условия эксплуатации                            | 6        |
| 3 Меры безопасности                                 | 6        |
| 4 Монтаж                                            | 7        |
| 5 Подключение                                       | 8        |
| 5.1 Рекомендации по подключению                     | 8        |
| 5.2 Назначение контактов клеммника                  | 8        |
| 5.3 Подключение по интерфейсу RS-485                | 9        |
| 6 Принцип работы                                    | 10       |
| 7 Настройка                                         | 13       |
| 7.1 Порядок настройки                               | 13       |
| 7.2 Подключение к ПО «Owen Configurator»            | 13       |
| 7.3 Настройка параметров Modbus                     | 14       |
| 7.3.1 Общие настройки                               | 14       |
| 7.3.2 Режим Modbus Master                           | 16       |
| 7.3.3 Режим Modbus Slave                            | 17       |
| 7.3.4 Режим Modbus Spy                              | 18       |
| 7.4 Типы данных                                     | 20       |
| 7.5 Индикация                                       | 22       |
| 7.6 Встроенная логика                               | 25       |
| 7.7 ИНДИКАЦИЯ ОШИООК                                | 30<br>24 |
|                                                     | 31       |
| 8 Техническое обслуживание                          | 32       |
| 8.1 Общие указания                                  | ა∠<br>აე |
|                                                     | 32       |
| 9 маркировка                                        | 32       |
| 10 Упаковка                                         | 32       |
| 11 Транспортирование и хранение                     | 33       |
| 12 Комплектность                                    | 33       |
| 13 Гарантийные обязательства                        | 33       |
| ПРИЛОЖЕНИЕ А. Список регистров Modbus               | 34       |

## Введение

Настоящее руководство по эксплуатации предназначено для ознакомления обслуживающего персонала с устройством, принципом действия, конструкцией, технической эксплуатацией и обслуживанием панели оператора СМИ2-М (в дальнейшем по тексту именуемой «прибор» или «индикатор»).

## Предупреждающие сообщения

В данном руководстве применяются следующие предупреждения:

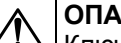

ОПАСНОСТЬ

Ключевое слово ОПАСНОСТЬ сообщает о непосредственной угрозе опасной ситуации, которая приведет к смерти или серьезной травме, если ее не предотвратить.

#### ВНИМАНИЕ

Ключевое слово ВНИМАНИЕ сообщает о **потенциально опасной ситуации**, которая может привести к небольшим травмам.

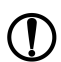

#### ПРЕДУПРЕЖДЕНИЕ

Ключевое слово ПРЕДУПРЕЖДЕНИЕ сообщает о **потенциально опасной ситуации**, которая может привести к повреждению имущества.

## ПРИМЕЧАНИЕ

Ключевое слово ПРИМЕЧАНИЕ обращает внимание на полезные советы и рекомендации, а также информацию для эффективной и безаварийной работы оборудования.

#### Ограничение ответственности

Ни при каких обстоятельствах ООО «Производственное объединение OBEH» и его контрагенты не будут нести юридическую ответственность и не будут признавать за собой какие-либо обязательства в связи с любым ущербом, возникшим в результате установки или использования прибора с нарушением действующей нормативно-технической документации.

## Используемые термины и аббревиатуры

Modbus – открытый промышленный протокол обмена, разработанный компанией Modicon. В

настоящий момент поддерживается независимой организацией Modbus-IDA (www.modbus.org).

ВИП – вторичный источник питания.

ПК – персональный компьютер.

ПО – программное обеспечение.

ТТЛ – транзисторно-транзисторная логика.

## 1 Назначение и функции

Прибор предназначен для индикации заданных величин при использовании в сетях RS-485 и может эксплуатироваться в составе систем автоматизированного контроля и управления технологическими процессами в качестве основного или дополнительного индикатора физических величин.

Функции прибора:

- прием информации от Мастера сети RS-485 (в режиме Slave);
- запрос информации от прибора, подключенного к сети RS-485 (в режиме Master);
- получение информации от прибора, подключенного к сети RS-485, в которой уже имеется Мастер сети RS-485 (в режиме **Spy**);
- логическая обработка принятой переменной в соответствии с заданным типом логики;
- индикация значения в соответствии с результатами обработки;
- индикация выхода значения за заданный диапазон;
- индикация аварийной ситуации в случае отсутствия запросов от Мастера сети RS-485 или при получении данных, не поддающихся индикации.

Прибор выпускается согласно ТУ 26.51.70-036-46526536-2020.

## 2 Технические характеристики и условия эксплуатации

## 2.1 Технические характеристики

### Таблица 2.1 – Технические характеристики

|                                   | Наименование                            | Значение                                  |
|-----------------------------------|-----------------------------------------|-------------------------------------------|
| Питание                           | Тип питающего напряжения                | Постоянное                                |
|                                   | Диапазон питающего напряжения           | 1048 B                                    |
|                                   | Номинальное напряжение питания          | 24 B                                      |
|                                   | Потребляемая мощность, не более         | 1,6 Вт                                    |
| Дисплей                           | Инликатор                               | Один четырехразрядный                     |
|                                   |                                         | семисегментный                            |
|                                   | Количество цветов                       | 3                                         |
|                                   | Высота разряда                          | 14 мм                                     |
| Интерфейс обмена                  | Тип интерфейса                          | RS-485                                    |
| данными                           | Протокол обмена данными                 | Modbus ASCII, Modbus RTU                  |
|                                   | Режим работы интерфейса                 | Master, Slave, Spy                        |
|                                   | Сигналы интерфейса                      | A, B                                      |
|                                   | Гальваническая изоляция между           |                                           |
|                                   | питанием прибора и интерфейсом,         | 500 B                                     |
|                                   | не менее                                |                                           |
|                                   | Скорость обмена данными                 | 2400, 4800, 9600, 14400, 19200,           |
|                                   |                                         | 28800, 38400, 57600, 115200 бит/с         |
|                                   | Допустимое число перезаписей flash-     | 10000                                     |
|                                   | памяти*, не более                       | 10000                                     |
| Интерфейс                         | Тип интерфейса                          | USB 2.0 (Micro-USB)                       |
| конфигурирования                  |                                         |                                           |
| Корпус                            | Конструктивное исполнение               | Для щитового крепления с                  |
|                                   |                                         | отверстием диаметром 22,5 мм              |
|                                   | Тип вентиляции                          | Естественная вентиляция                   |
|                                   | Габаритные размеры                      | $(48.0 \times 26.0 \times 65.4) + 0.5 MM$ |
|                                   | (ширина × высота × глубина)             | (+0,0 ~ 20,0 ~ 00,+) ± 0,0 kiki           |
|                                   | Степень защиты корпуса:                 |                                           |
|                                   | со стороны лицевой панели               | IP65                                      |
|                                   | со стороны цилиндрической части корпуса | IP20                                      |
| Общие сведения                    | Масса прибора, не более                 | 0,1 кг                                    |
|                                   | Средний срок службы                     | 8 лет                                     |
|                                   | Прикладное ПО                           | Owen Configurator                         |
| ПРИМЕЧАНИЕ<br>* во flash-памяти > | ранятся конфигурационные параметры п    | ірибора                                   |

## 2.2 Изоляция узлов

Схема гальванически изолированных узлов и прочность гальванической изоляции приведена на рисунке 2.1.

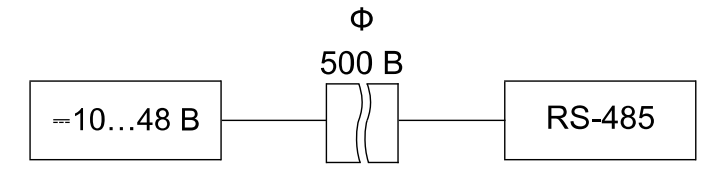

Рисунок 2.1 – Изоляция узлов прибора

#### ПРИМЕЧАНИЕ

Значение изоляции указано для испытаний при нормальных климатических условиях (время воздействия – 1 минута).

## 2.3 Условия эксплуатации

Прибор предназначен для эксплуатации в следующих условиях:

- закрытые взрывобезопасные помещения без агрессивных паров и газов;
- температура окружающего воздуха от минус 40 до +70 °C;
- верхний предел относительной влажности воздуха: не более 80 % при +25 °C и более низких температурах без конденсации влаги;
- атмосферное давление от 84 до 106,7 кПа.

По устойчивости к механическим воздействиям во время эксплуатации прибор соответствует группе исполнения N2 по ГОСТ Р 52931.

## 3 Меры безопасности

По способу защиты от поражения электрическим током прибор относится к изделиям класса III по ГОСТ 12.2.007.0.

Во время эксплуатации, технического обслуживания и поверки следует соблюдать требования следующих документов:

- FOCT 12.3.019;
- «Правила эксплуатации электроустановок потребителей»;
- «Правила охраны труда при эксплуатации электроустановок».

Не допускается попадание влаги на контакты выходного разъема и внутренние электроэлементы прибора. Прибор запрещено использовать в агрессивных средах с содержанием в атмосфере кислот, щелочей, масел и т. п.

Подключение, регулировка и техническое обслуживание прибора должны производиться только квалифицированными специалистами, изучившими настоящее руководство по эксплуатации.

Щит

Уплотнительная

прокладка

## 4 Монтаж

## i

## ПРИМЕЧАНИЕ

Перед установкой прибор следует сконфигурировать, подключив к ПК с помощью кабеля Micro-USB и изменив установленные по умолчанию параметры.

Для установки прибора следует:

1. Подготовить в щите круглое отверстие диаметром 22,5 мм (для предотвращения прокручивания прибора отверстие следует выполнить сложной формы, см. рисунок 4.2).

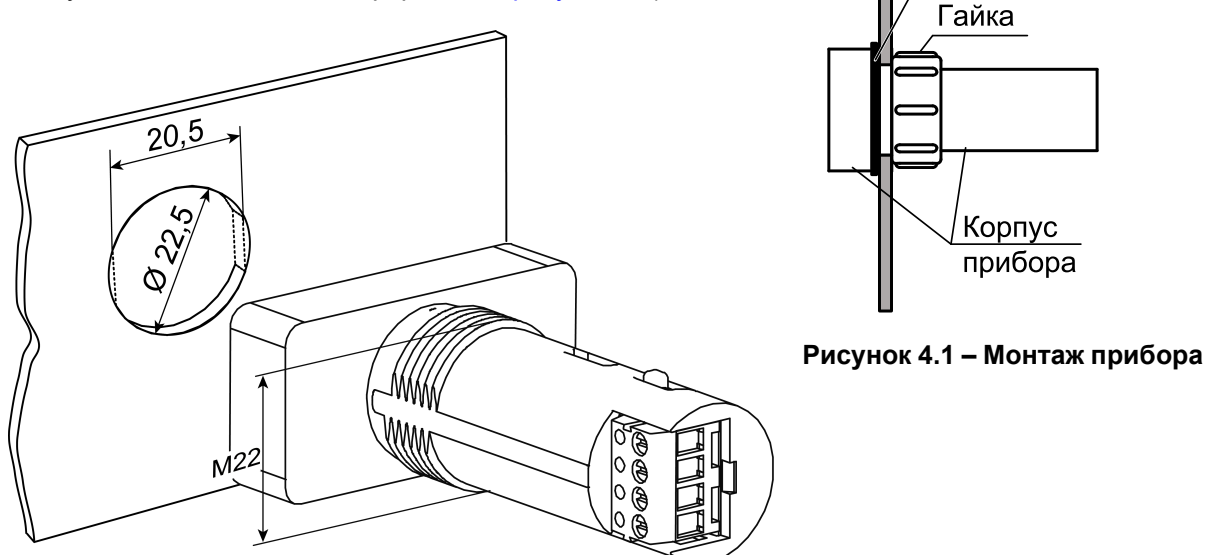

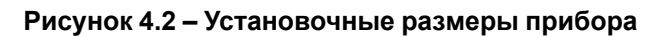

- 2. Надеть на тыльную сторону передней панели прибора уплотнительную прокладку из комплекта поставки, см. рисунок 4.1.
- 3. Разместить цилиндрическую часть прибора в отверстии щита.
- 4. Надеть на цилиндрическую часть прибора гайку из комплекта поставки и закрутить ее.
- 5. Обеспечить доступ к цилиндрической части прибора за щитом.

Демонтаж прибора следует производить в обратном порядке.

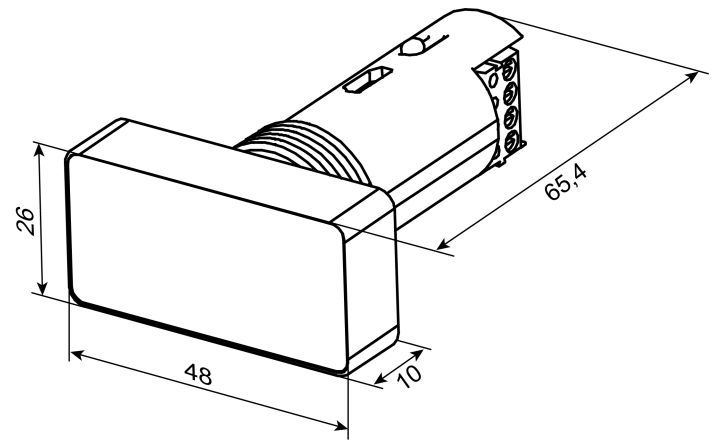

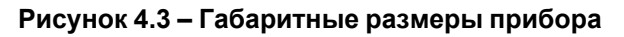

## 5 Подключение

### 5.1 Рекомендации по подключению

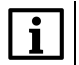

#### ПРИМЕЧАНИЕ

Подключение и техническое обслуживание производится только при отключенном питании прибора.

Для внешних связей следует использовать провод с сечением не более 1 мм<sup>2</sup> (AWG 28...22).

Для многожильных проводов следует использовать наконечники.

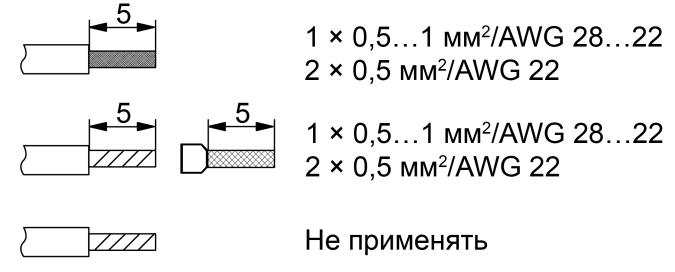

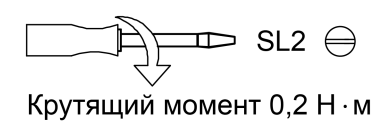

Рисунок 5.1 – Рекомендации для проводов

Длина кабеля питания прибора не должна превышать 30 метров.

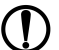

## ПРЕДУПРЕЖДЕНИЕ

Запрещается подключать провода разного сечения к одной клемме.

#### ПРЕДУПРЕЖДЕНИЕ

Запрещается подключать более двух проводов к одной клемме.

## 5.2 Назначение контактов клеммника

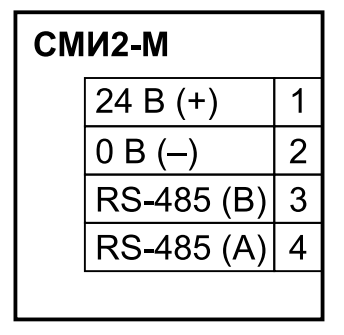

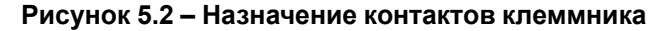

#### ПРЕДУПРЕЖДЕНИЕ

Использование источников питания без потенциальной развязки или с базовой (основной) изоляцией цепей низкого напряжения от линий переменного тока может привести к появлению опасных напряжений в цепях.

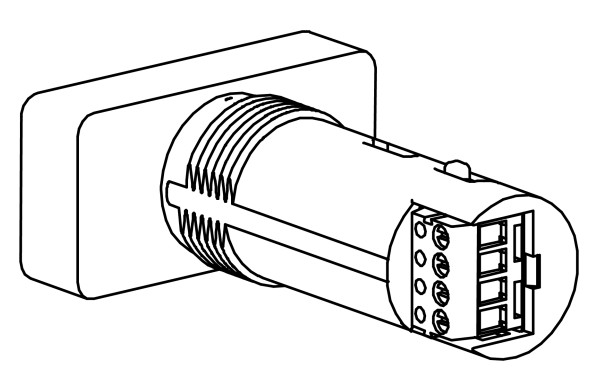

Рисунок 5.3 – Установка клеммника

## 5.3 Подключение по интерфейсу RS-485

Связь прибора по интерфейсу RS-485 выполняется по двухпроводной схеме.

Длина линии связи должна быть не более 1200 метров.

Обесточенный прибор следует подключать к сети RS-485 витой парой проводов, соблюдая полярность.

Провод А подключается к выводу А прибора, аналогично соединяются между собой выводы В.

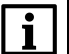

ПРИМЕЧАНИЕ

Интерфейс RS-485 также работает при питании индикатора от Micro-USB.

## 6 Принцип работы

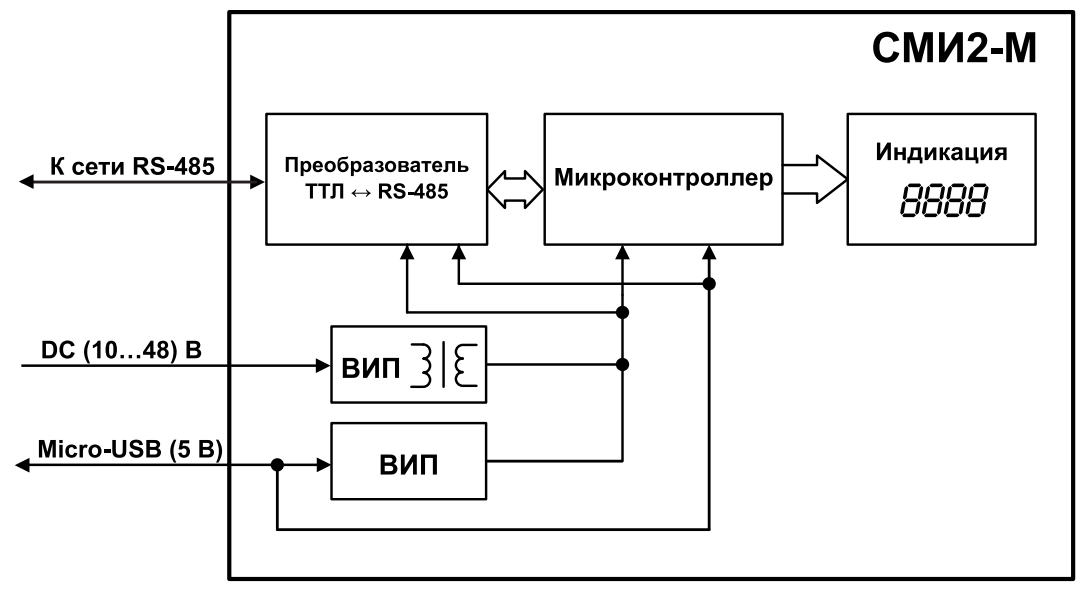

Функциональная схема прибора приведена на рисунке 6.1.

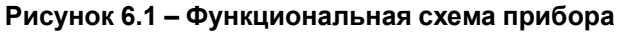

Прибор состоит из следующих функциональных блоков:

- микроконтроллер обрабатывает информацию, поступающую по сети RS-485;
- ВИП с гальванической развязкой осуществляет стабилизированное питание прибора, защищает прибор от перенапряжения и неправильного подключения питания;
- преобразователь ТТЛ ↔ RS-485 конвертирует сигналы сети RS-485 в сигналы ТТЛ, которые принимает микроконтроллер;
- четырехразрядный семисегментный цифровой индикатор отображает полученную по сети RS-485 информацию и аварийные сообщения.

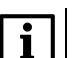

### ПРИМЕЧАНИЕ

При питании прибора от Micro-USB яркость индикатора снижается относительно рабочего режима на 50 %.

Принцип работы прибора для всех режимов приведен на рисунке 6.2.

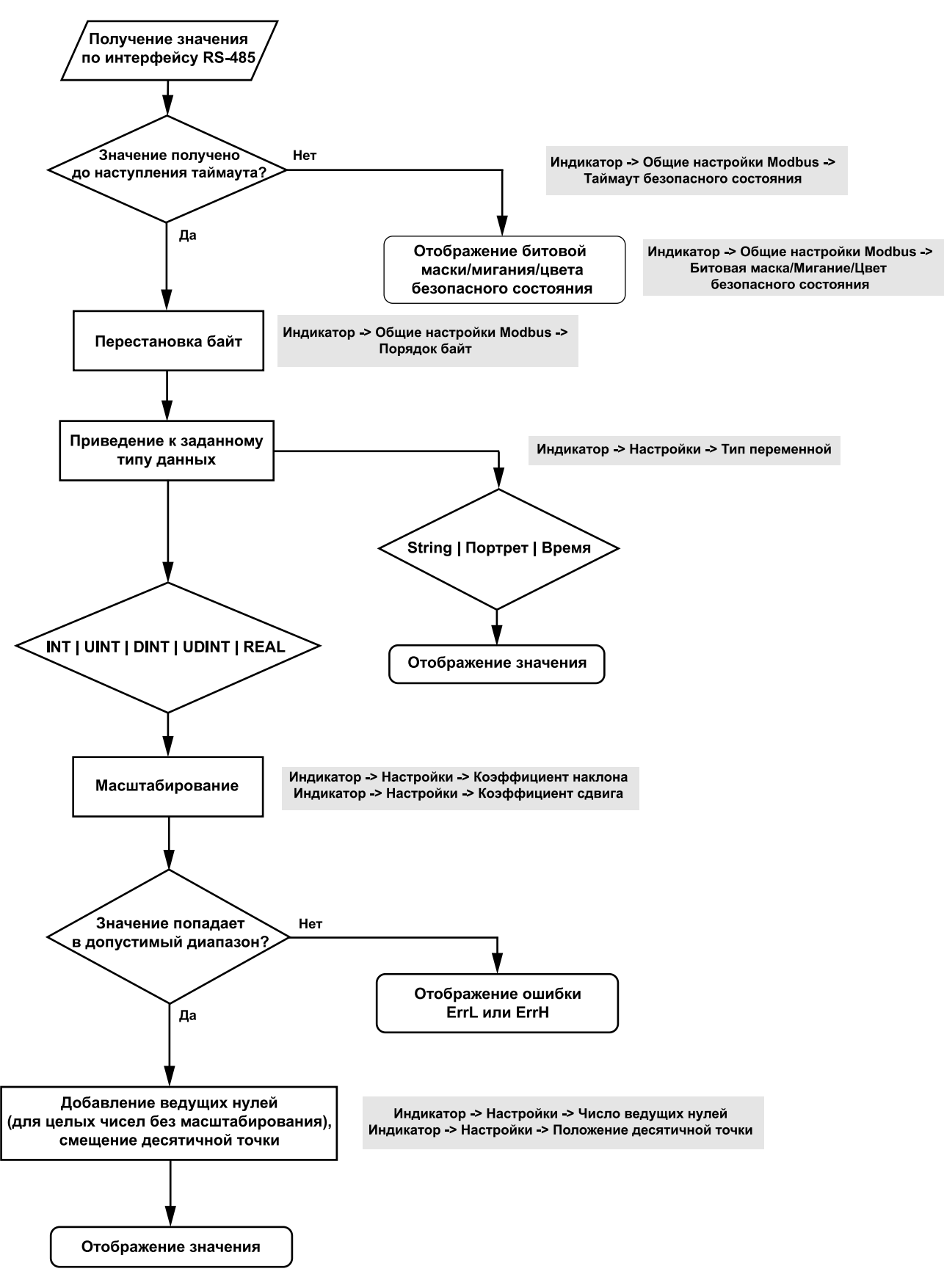

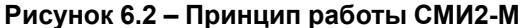

Информация, поступающая на прибор по сети RS-485, перед выводом на дисплей преобразуется согласно параметрам, установленным в настройках прибора:

• таймаут безопасного состояния – время, в течение которого прибор ожидает поступление информации по сети RS-485. По истечении заданного времени прибор выводит на дисплей

сообщение, соответствующее **битовой маске безопасного состояния**. Если значение таймаута равно 0, то по истечении времени таймаута прибор не переходит в безопасное состояние, а на дисплее отображается последнее полученное значение;

- порядок байт позволяет изменить порядок байт и/или регистров поступающей на прибор информации;
- тип переменной определяет формат вывода полученной информации;
- коэффициент наклона определяет множитель поступающего на прибор значения;
- коэффициент сдвига определяет, какое число требуется прибавить или отнять от поступающего на прибор значения (после применения коэффициента наклона);
- число ведущих нулей используется только для целочисленных значений без масштабирования (коэффициент сдвига равен 0, коэффициент наклона равен 1) для добавления дополнительных нулей перед числом на дисплее;
- положение десятичной точки определяет степень смещения десятичной точки при отображении целых или вещественных чисел.

Подробнее параметры описаны в разделе 7.3.1 и разделе 7.5.

## 7 Настройка

## 7.1 Порядок настройки

Перед эксплуатацией следует настроить прибор:

- 1. Подключить прибор к ПО «Owen Configurator» (см. раздел 7.2).
- 2. Установить требуемые параметры режима работы (см. раздел 7.3.2 для настройки режима Modbus Master, раздел 7.3.3 для Modbus Slave и раздел 7.3.4 для Modbus Spy).
- 3. Установить требуемые параметры типа отображаемых данных (см. раздел 7.4).
- Установить требуемые параметры вывода данных на дисплей прибора (см. раздел 7.5 и раздел 7.6).

## 7.2 Подключение к ПО «Owen Configurator»

Перед подключением и настройкой прибора следует скачать ПО «Owen Configurator» с официального сайта компании «OBEH» owen.ru и установить на ПК.

Для подключения прибора к ПО «Owen Configurator» следует:

1. Подключить прибор к ПК с помощью кабеля Micro-USB (не входит в комплект поставки).

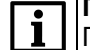

**ПРИМЕЧАНИЕ** При подключении прибора к ПК с помощью кабеля Micro-USB подача основного питания прибора не требуется, так как питание осуществляется от порта USB.

- 2. Открыть ПО «Owen Configurator».
- 3. В строке меню выбрать «Добавить устройства».

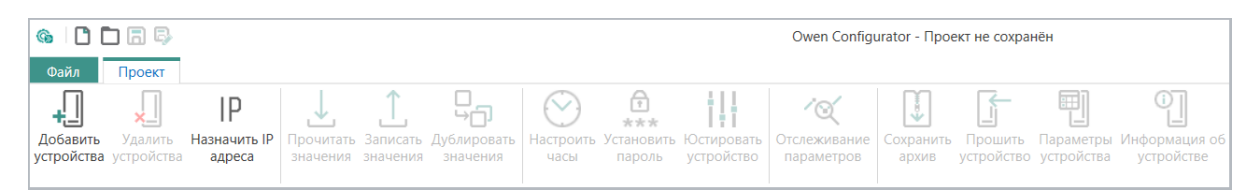

#### Рисунок 7.1 – Интерфейс ПО «Owen Configurator»

4. В оВ открывшемся окне в поле «Интерфейс» выбрать «Устройство с последовательным интерфейсом».

#### Сетевые настройки

| Интерфейс                                            |   |
|------------------------------------------------------|---|
| Устройство с последовательным интерфейсом USB (COM9) | • |
| Wireless80211 (owen.ru)<br>Wireless80211             |   |
| Ethernet (owen.ru)                                   |   |
| Ethernet                                             |   |
| СОМ4                                                 |   |
| COM2                                                 |   |

#### Рисунок 7.2 – Выбор интерфейса

5. В поле «Протокол» выбрать «Owen Auto Detection Protocol».

| Протокол                     |   |
|------------------------------|---|
| Owen Auto Detection Protocol | - |
| Modbus RTU                   |   |
| Owen Auto Detection Protocol |   |
| Овен                         |   |

Рисунок 7.3 – Выбор протокола

6. Выбрать «Найти одно устройство», ввести адрес подключенного прибора и нажать «Найти».

| ٦ | ПРИМ | ІЕЧАНИЕ |  |
|---|------|---------|--|
|   |      | ~       |  |

**1** Адрес прибора для интерфейса USB всегда равен 1 и не может быть изменен.

| 🕘 Найти | одно устройство | ) |  |  |
|---------|-----------------|---|--|--|
| Адрес   |                 |   |  |  |
| 1       |                 |   |  |  |
| Найти   |                 |   |  |  |

Рисунок 7.4 – Ввод адреса устройства

7. После появления устройства в правой части окна нажать «Добавить устройства».

|              |        |                | Выбрать все Снять все |                   |
|--------------|--------|----------------|-----------------------|-------------------|
|              | Имя    | Адрес          | Версия                |                   |
| $\checkmark$ | СМИ2-М | 1 (COM4)       | 0.1                   | $\langle \rangle$ |
|              |        |                |                       |                   |
|              |        |                |                       |                   |
|              |        |                |                       |                   |
|              |        | Добавить устро | ойства Отмена         |                   |

Рисунок 7.5 – Выбор устройства

## 7.3 Настройка параметров Modbus

### 7.3.1 Общие настройки

Для всех режимов работы прибора к общим настройкам относятся настройки порта RS-485 и настройки Modbus.

Прибор поддерживает следующие режимы работы по протоколу Modbus:

- Master;
- Slave;
- Spy.

Параметры порта RS-485 в ПО «Owen Configurator» находятся во вкладке **Настройки порта RS-485**. Описание параметров порта RS-485 прибора приведено в таблице 7.1.

| Таблица 7.1 – | <ul> <li>Настройка</li> </ul> | порта | RS-485 |
|---------------|-------------------------------|-------|--------|
|---------------|-------------------------------|-------|--------|

| Параметр           | Описание                           | Диапазон значений               |  |
|--------------------|------------------------------------|---------------------------------|--|
| Скорость СОМ-порта | Скорость обмена данными между      | 2400, 4800, 9600, 14400, 19200, |  |
|                    | приборами                          | 38400, 57600, 115200 бит/с      |  |
| Размер данных      | Количество бит полезной информации | 8 бит                           |  |

| Параметр            | Описание                                                                 | Диапазон значений                                                                                                    |
|---------------------|--------------------------------------------------------------------------|----------------------------------------------------------------------------------------------------|
| Количество стоп-бит | Количество стоп-бит                                                      | 1 стоп-бит,                                                                                                    |
|                     |                                                                          | 2 стоп-бита                                                                                                    |
| Контроль четности   | Режим контроля четности                                                  | Нет,                                                                                                    |
|                     |                                                                          | Чет,                                                                                                    |
|                     |                                                                          | Нечет                                                                                                    |
| Признак конца кадра | Признак, по которому индикатор                                           | IDLE frame – интервал равен                                                                                                    |
|                     | определяет конец пакета данных,                                          | времени, требуемому для передачи                                                                                                    |
|                     | Конец пакета определяется                                                | одного байта данных (включая                                                                                                    |
|                     | отсутствием передачи данных по линии связи в течение заданного интервала | стартовый бит, стоповый бит и бит                                                                                                    |
|                     | времени                                                                  | четности) на выбранной скорости;<br>3.5 char (Modbus spec) – интервал<br>равен времени, требуемому для<br>передачи 3,5 байтов данных (включая<br>стартовый бит, стоповый бит и бит<br>четности) на выбранной скорости.<br>Данное значение соответствует<br>спецификации протокола Modbus |

Настройки Modbus находятся во вкладке **Индикатор** → **Общие настройки Modbus**. Описание общих параметров Modbus приведено в таблице 7.2.

| Параметр            | Описание                                 | Диапазон значений           |
|---------------------|------------------------------------------|-----------------------------|
| Slave ID индикатора | Адрес индикатора в сети Modbus           | 1255                        |
| Порядок байт        | Тип перестановки байтов/регистров        | Не менять,                  |
|                     | полученной информации*                   | Инверсия только байтов,     |
|                     |                                          | Инверсия только регистров,  |
|                     |                                          | Инверсия байтов и регистров |
| Таймаут безопасного | Время, через которое прибор переходит в  | 060 c                       |
| состояния           | безопасное состояние (см. раздел 7.7) в  |                             |
|                     | случае отсутствия получения данных. Если |                             |
|                     | установить значение 0, то прибор не      |                             |
|                     | переходит в безопасное состояние и       |                             |
|                     | отображает последнее полученное          |                             |
|                     | значение                                 |                             |
| Битовая маска       | Значение типа Портрет (см. раздел 7.4),  | 0FFFF FFFF                  |
| безопасного         | которое выводится на дисплей прибора в   |                             |
| состояния**         | случае перехода в безопасное состояние   |                             |
| Цвет безопасного    | Цвет отображения данных на дисплее в     | Зеленый,                    |
| состояния           | случае перехода в безопасное состояние   | Красный,                    |
|                     |                                          | Желтый                      |

## Таблица 7.2 – Настройка общих параметров Modbus

| Параметр                                                                                                    | Описание                                                                                                    | Диапазон значений                                     |
|----------------------------------------------------------------------------------------------------|----------------------------------------------------------------------------------------------------|-------------------------------------------------------|
| Мигание безопасного                                                                                           | Дисплей прибора начнет мигать в случае                                                                                                    | Выключено,                                            |
| состояния                                                                                                    | перехода в безопасное состояние                                                                                                    | Включено                                              |
| ПРИМЕЧАНИЕ<br>* Пример перестано<br>Пример перестано<br>Пример перестано<br>** В ПО «Owen Cor<br>формате HEX. | ювки только байтов: 0xAABBCCDD → 0xBBAA<br>вки только регистров: 0xAABBCCDD → 0xCCD<br>вки байтов и регистров: 0xAABBCCDD → 0xDI<br>nfigurator» значение битовой маски безопасног | DDCC.<br>DAABB.<br>ОССВВАА.<br>о состояния вводится в |

## 7.3.2 Режим Modbus Master

При использовании прибора в сети RS-485 в качестве **Мастера сети** (режим **Modbus Master**) допускается подключение к нему только одного подчиненного (**Slave**) устройства. Схема подключения приборов приведена на рисунке.

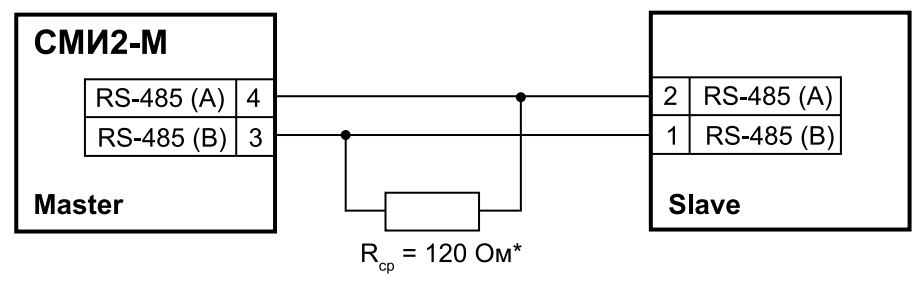

Рисунок 7.6 – Схема подключения для режима Modbus Master

#### ПРИМЕЧАНИЕ

\* Терминальные резисторы устанавливаются в начале и конце линии RS-485 в случае необходимости. Рекомендуемое сопротивление терминального резистора равно 120 Ом, мощность – 0,25 Вт.

В режиме **Modbus Master** прибор отправляет запросы с функцией чтения регистров на подчиненное устройство по протоколу Modbus RTU или Modbus ASCII с определенной периодичностью. После каждого запроса прибор ожидает ответ от подчиненного устройства в течение таймаута ответа. После получения ответа прибор выводит данные на дисплей. Если ответ от устройства не был получен за время таймаута, прибор отправляет следующий запрос и запускает отсчет таймаута безопасного состояния. В случае отсутствия ответа от устройства за время таймаута безопасного состояния прибор переходит в режим безопасного состояния (см. раздел 7.7).

Для перехода в режим работы Modbus Master следует во вкладке Индикатор выбрать значение MASTER для параметра Режим работы устройства.

Параметры режима Modbus Master находятся во вкладке Индикатор → Настройки Modbus Master. Описание параметров режима Modbus Master приведено в таблице 7.3.

| Параметр   | Описание                                   | Диапазон значений |
|------------|--------------------------------------------|-------------------|
| Протокол   | Используемый протокол обмена (RTU – Modbus | RTU,              |
|            | RTU, ASCII – Modbus ASCII)                 | ASCII             |
| Адрес      | Адрес подключенного к прибору подчиненного | 1255              |
| устройства | устройства                                 |                   |

#### Таблица 7.3 – Настройка режима Modbus Master

| Параметр       | Описание                                       | Диапазон значений              |
|----------------|------------------------------------------------|--------------------------------|
| Таймаут ответа | Время ожидания прибором ответа от подчиненного | 30010000 мс                    |
|                | устройства                                     |                                |
| Функция Modbus | Функция Modbus, используемая в запросе         | (0x03) Read Holding Registers, |
|                |                                                | (0x04) Read Input Registers    |
| Адрес регистра | Адрес начального считываемого регистра         | 065535                         |
|                | подчиненного устройства. Количество            |                                |
|                | считываемых регистров зависит от выбранного    |                                |
|                | типа данных (см. раздел 7.4)                   |                                |
| Период опроса  | Период опроса подчиненного устройства          | 100…65535 мс                   |

## 7.3.3 Режим Modbus Slave

В режиме **Modbus Slave** прибор получает запросы от **Macтepa сети**. Протокол обмена (Modbus RTU или Modbus ASCII) определяется автоматически при получении запроса.

## ПРЕДУПРЕЖДЕНИЕ

В режиме Modbus Slave в случае изменения значений параметров по интерфейсу RS-485 не происходит их автоматической записи во flash-память. Это связано с тем, что ресурс flashпамяти ограничен (10000 перезаписей). При записи значений по интерфейсу MicroUSB происходит автоматическая запись во flash-память. Если требуется изменять параметры индикатора по интерфейсу RS-485 с их сохранением во flash-память - следует после записи значений параметров сгенерировать единичный импульс в параметре Сохранить настройки во flash-память по RS (см. таблицу А.2). Запись во flash-память однократно выполняется в момент изменения значения данного параметра с 0 на 1 (детектируется передний фронт). Во время записи параметров во flash-память кратковременно изменяется яркость индикатора и увеличивается время ответа прибора (оно может достигать 200 мс - это следует учитывать при настройке таймаута в мастер-устройстве). Следует отметить, что исчерпание ресурса flashпамяти приведет к невозможности сохранения параметров во flash-память после их изменения (то есть после перезагрузки прибора по питанию будут использованы предыдущие значения параметров), поэтому настоятельно не рекомендуется производить запись параметров во flashпамять с высокой частотой. Для определения остаточного ресурса flash-памяти в приборе присутствует параметр Статус прибора — Остаток ресурса flash-памяти.

Схема подключения прибора в качестве **подчиненного** (режим **Modbus Slave**) устройства к **Мастеру сети** приведена на рисунке 7.7.

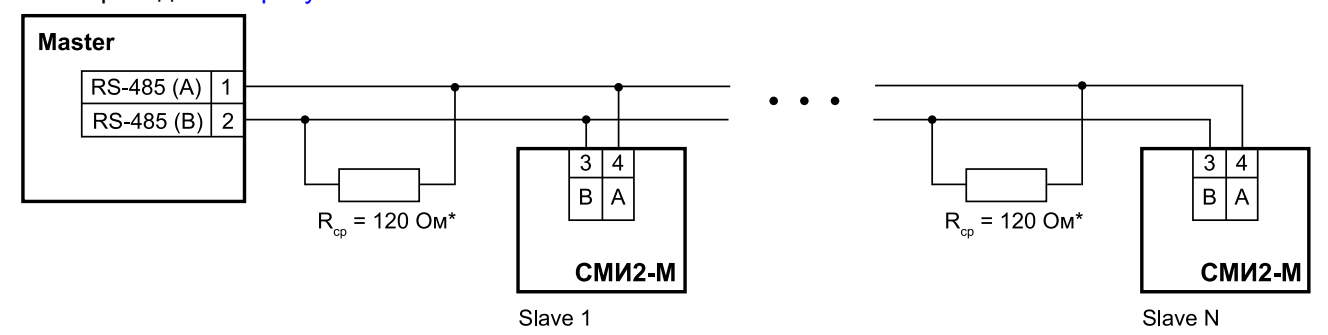

Рисунок 7.7 – Схема подключения для режима Modbus Slave

#### ПРИМЕЧАНИЕ

\* Терминальные резисторы устанавливаются в начале и конце линии RS-485 в случае необходимости. Рекомендуемое сопротивление терминального резистора равно 120 Ом, мощность – 0,25 Вт.

Для перехода в режим работы Modbus Slave следует во вкладке Индикатор выбрать значение SLAVE для параметра Режим работы устройства.

В ПО «Owen Configurator» режиму **Modbus Slave** соответствует только один параметр – **Slave ID индикатора**, который находится во вкладке **Индикатор** → **Общие настройки Modbus**. Параметр определяет адрес прибора в сети RS-485 и может принимать значения от 1 до 255.

## 7.3.4 Режим Modbus Spy

В режиме **Modbus Spy** прибор «прослушивает» интерфейс RS-485, ожидая запросы с заданными параметрами (адрес устройства, код функции, адрес регистра). В случае детектирования запроса с заданными параметрами прибор выводит на дисплей полученное значение. Протокол обмена (Modbus RTU или Modbus ASCII) определяется автоматически при детектировании запроса.

Для корректной работы индикатора в режиме **Modbus Spy** в настройках устройства, которое выполняет функцию Modbus Master, необходимо установить период между запросами не менее 5 мс. В различном ПО период между запросами может называться по-разному - например, *время между* фреймами, framing time, задержка запроса после получения ответа, inter-frame delay и т. п.

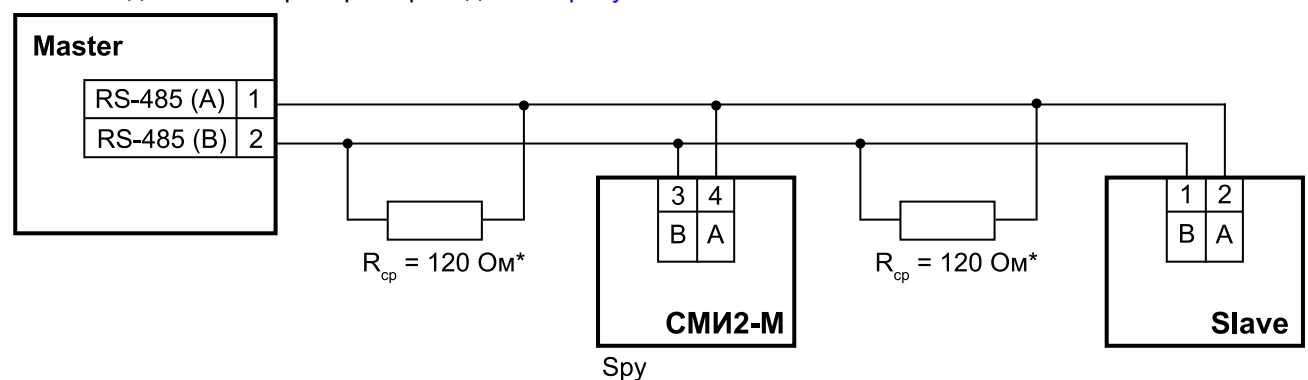

Схема подключения приборов приведена на рисунке 7.8.

Рисунок 7.8 – Схема подключения для режима Modbus Spy

#### |ПРИМЕЧАНИЕ

\* Терминальные резисторы устанавливаются в начале и конце линии RS-485 в случае необходимости. Рекомендуемое сопротивление терминального резистора равно 120 Ом, мощность – 0,25 Вт.

Для перехода в режим работы Modbus Spy следует во вкладке Индикатор выбрать значение SPY для параметра Режим работы устройства.

Параметры режима Modbus Spy находятся во вкладке Индикатор → Настройки Modbus Spy. Описание параметров режима Modbus Spy приведено в таблице 7.4.

| Таблица 7.4 – Настройка | режима | Modbus | Spy |
|-------------------------|--------|--------|-----|
|-------------------------|--------|--------|-----|

| Параметр          | Описание                                | Диапазон значений               |
|-------------------|-----------------------------------------|---------------------------------|
| Адрес устройства* | Адрес подчиненного устройства в запросе | 0255**                          |
| Номер функции     | Функция Modbus, используемая в запросе  | (0x03) Read Holding Registers,  |
|                   |                                         | (0x04) Read Input Registers,    |
|                   |                                         | (0x06) Write Single Register,   |
|                   |                                         | (0x10) Write Multiple Registers |

|       | Параметр                                                                                 | Описание                                      | Диапазон значений           |  |  |  |
|-------|------------------------------------------------------------------------------------------|-----------------------------------------------|-----------------------------|--|--|--|
| Адрес | 065535                                                                                   |                                               |                             |  |  |  |
|       | ПРИМЕЧАНИЕ                                                                               |                                               |                             |  |  |  |
|       | * Адрес устройства                                                                       | а не должен совпадать с адресом прибора, зад  | анном в параметре Slave ID  |  |  |  |
|       | <b>индикатора</b> из гру                                                                 | ппы параметров Общие настройки Modbus.        |                             |  |  |  |
|       | ** В случае выбора                                                                       | а адреса 0 прибор отслеживает широковещате    | льные пакеты от Мастера     |  |  |  |
|       | сети. Если подключ                                                                       | чить несколько индикаторов к Мастеру сети и в | зыбрать адрес 0, то можно   |  |  |  |
|       | выводить на каждо                                                                        | м индикаторе разные данные, указав на прибо   | орах соответствующие данным |  |  |  |
|       | адреса регистров.                                                                        |                                               |                             |  |  |  |
|       | *** Адрес регистра                                                                       | должен находиться в диапазоне регистров в з   | апросе от Мастера сети:     |  |  |  |
|       | $[REG_{spy}; REG_{spy} + Q_{type} - 1] \in [ST_{frame}; ST_{frame} + Q_{frame} - 1],  ($ |                                               |                             |  |  |  |
|       | где REG <sub>spy</sub> – адрес                                                           | регистра, заданный в настройках прибора;      |                             |  |  |  |
|       | Q <sub>type</sub> – количество регистров для типа переменной, отображаемой прибором;     |                                               |                             |  |  |  |
|       | ST <sub>frame</sub> – адрес начального регистра в запросе;                               |                                               |                             |  |  |  |
|       | Q <sub>frame</sub> – количество                                                          | регистров в запросе.                          |                             |  |  |  |

#### Пример

Если в запросе от Мастера сети ST<sub>frame</sub> = 40, Q<sub>frame</sub> = 20 (таким образом, в запросе будут считываться или записываться регистры 40... 59) будет получена следующая реакция прибора при различных полочитах рожима Spure

параметрах режима Spy:

- REG<sub>spy</sub> = 59, тип переменной INT (Q<sub>type</sub> = 1) прибор выведет на дисплей считанную информацию.
- REG<sub>spy</sub> = 59, тип переменной DINT (Q<sub>type</sub> = 2) прибор не отобразит информацию на дисплее, так как в данном случае прибор ожидает получить информацию из регистров 59–60, а регистр 60 отсутствует в запросе Мастера сети.

## 7.4 Типы данных

Прибор поддерживает отображение значений следующих типов данных:

- целочисленные значения (INT, UINT, DINT, UDINT);
- значения с плавающей точкой (REAL);
- строки (STRING);
- битовая маска сегментов индикатора (Портрет);
- время (Время).

В ПО «Owen Configurator» можно задать значения для разных типов данных для тестового вывода на дисплей прибора во вкладке **Индикатор** — **Оперативные значения**. Для отображения на приборе тестовых значений следует также выбрать соответствующий тип данных во вкладке **Индикатор** — **Настройки** — **Тип переменной**. Описание параметров типов данных приведено в таблице 7.5.

| Тип данных | Описание                                         | Количество регистров |
|------------|--------------------------------------------------|----------------------|
| INT        | Целое число со знаком                            | 1 (2 байта)          |
| UINT       | Целое число без знака                            | 1 (2 байта)          |
| DINT       | Целое число со знаком                            | 2 (4 байта)          |
| UDINT      | Целое число без знака                            | 2 (4 байта)          |
| REAL       | Значение с плавающей точкой (число одинарной     | 2 (4 байта)          |
|            | точности согласно стандарту IEEE 754)            |                      |
| STRING*    | Строка с кодировкой ASCII с символами латинского | 216 (432 байта)      |
|            | алфавита, цифрами и точкой                       |                      |
| Портрет    | Битовая маска сегментов индикатора               | 2 (4 байта)          |
| Время      | Время в формате XX:YY**                          | 2 (4 байта)          |

#### Таблица 7.5 – Типы данных

#### ПРИМЕЧАНИЕ

i

\* Для определения количества регистров при работе прибора в режимах Modbus Master и Modbus Spy используется параметр **Длина строки**. При работе в режиме Modbus Slave длина строки принимается равной 32 символам (16 регистров). Не допускается чтение/запись фрагмента строки (в запросе мастера сети должен быть указан размер данных: 16 регистров). В режиме Modbus Slave параметр **Длина строки** используется для бегущей строки – при «прокрутке» строки будет отображаться количество символов, которое указано в данном параметре.

\*\* XX:YY рассчитывается по формулам XX = N / 60 (целая часть), YY = N / 60 (остаток от деления), где N – значение, которое приходит на прибор.

В случае получения прибором значения 1000 на дисплее будет отображено 16:40.

Соответствие начертания символов на цифровом индикаторе буквам латинского алфавита и их ASCIIкоды представлено в таблице 7.6.

| Код<br>ASCII | .0            | .1            | .2     | .3     | .4     | .5     | .6     | .7      | .8            | .9     | .A      | .В      | .C     | .D     | .E     | .F  |
|--------------|---------------|---------------|--------|--------|--------|--------|--------|---------|---------------|--------|---------|---------|--------|--------|--------|-----|
| 2.           |               |               |        |        |        |        |        |         |               |        |         |         |        | —      |        |     |
| 3.           | 0<br>[]       | 1<br>/        | 2<br>2 | 3<br>3 | 4<br>4 | 5<br>5 | 6<br>Б | 7<br>7  | 8<br><i>8</i> | 9<br>9 |         |         |        |        |        |     |
| 4.           |               | А<br><i>П</i> | В<br>Ь | C<br>Ľ | D<br>d | E<br>E | F<br>F | G<br>มี | H<br>H        | ļ      | ل<br>بر | K<br>Y  | L<br>L | M      | N<br>n | 0 0 |
| 5.           | P<br>P        | Q<br>9        | R<br>r | S<br>S | T<br>E | U<br>U | V<br>u | ر<br>۳  | Х             | Y<br>У | Z       |         |        |        |        |     |
| 6.           |               | а<br><i>П</i> | b<br>Ь | C<br>C | d<br>d | e<br>E | f<br>F | д<br>Г  | h<br>አ        | i<br>L | j<br>L  | k<br>¦⁄ | L<br>L | m<br>r | n<br>n | 0   |
| 7.           | р<br><i>Р</i> | q<br>q        | r<br>r | s<br>5 | t<br>E | u<br>∐ | V<br>L | W<br>U  | х<br>ц        | у<br>Ч | Z       |         |        |        |        |     |

#### Таблица 7.6 – ASCII-коды символов на цифровом индикаторе

Соответствие битов в маске сегментам индикатора при выводе на дисплей значения типа Портрет приведено в таблице 7.7. Младший байт маски соответствует крайнему правому сегменту индикатора, старший байт маски – крайнему левому сегменту.

|          | Сегмент | Номер бита |
|----------|---------|------------|
|          | A       | 0          |
| A        | В       | 1          |
|          | С       | 2          |
| r B      | D       | 3          |
| <u> </u> | E       | 4          |
| EC       | F       | 5          |
| D        | G       | 6          |
|          | DP      | 7          |

Таблица 7.7 – Соответствие битов в байте сегментам индикатора

## 7.5 Индикация

Параметры индикатора находятся во вкладке **Индикатор** → **Настройки**. Описание параметров индикатора приведено в таблице 7.8.

| Таблица | 7.8 – Ha | астройка | индикации |
|---------|----------|----------|-----------|
|---------|----------|----------|-----------|

| Параметр       |                                                              | Диапазон   |
|----------------|--------------------------------------------------------------|------------|
| Параметр       | Описание                                                     |            |
| Тип переменной | Тип переменной, отображаемой на дисплее                      | INT,       |
|                |                                                              | UINT,      |
|                |                                                              | DINT,      |
|                |                                                              | UDINT,     |
|                |                                                              | REAL,      |
|                |                                                              | STRING,    |
|                |                                                              | Портрет,   |
|                |                                                              | Время      |
| Цвет           | Цвет индикации. При использовании встроенной логики (см.     | Зеленый,   |
|                | раздел 7.6) цвет может изменяться в зависимости от величины  | Красный,   |
|                | отображаемого значения                                       | Желтый     |
| Яркость        | Яркость дисплея                                              | 0100 %     |
| Число ведущих  | Число ведущих нулей на дисплее перед значением. Используется | 0, 1, 2, 3 |
| нулей          | только с целочисленными значениями.                          |            |

| Параметр         | Описание                                                    | Диапазон     |
|------------------|-------------------------------------------------------------|--------------|
|                  |                                                             | значений     |
|                  | Пример отображения значения «1» на дисплее при различных    |              |
|                  | значениях параметра Число ведущих нулей:                    |              |
|                  | $0 \rightarrow$ на дисплее <i>t</i> ;                       |              |
|                  | 1 → на дисплее <i>🛛                                  </i>   |              |
|                  | 2 → на дисплее 🖽 <i>і</i> ;                                 |              |
|                  | 3 → на дисплее 000 /                                        |              |
| Положение        | Положение десятичной точки при отображении значения на      | ,            |
| десятичной точки | дисплее. Используется только с целочисленными значениями и  | ,            |
|                  | значениями с плавающей точкой.                              | ,            |
|                  |                                                             |              |
|                  | Пример использования с целочисленным значением «5000»:      |              |
|                  | <i>–––– →</i> на дисплее <i>5000</i> ;                      |              |
|                  | <i>– – – . – →</i> на дисплее 500.0;                        |              |
|                  | <i>−−.− →</i> на дисплее 50.00;                             |              |
|                  | –. – –  → на дисплее 5.000.                                 |              |
|                  | Пример использования со значением с плавающей точкой        |              |
|                  | «1.234»:                                                    |              |
|                  | <i>–––– →</i> на дисплее <i>1.234</i> ;                     |              |
|                  | <i>–––.–</i> → на дисплее <i>{2</i> ;                       |              |
|                  | → на дисплее <i>123</i> ;                                   |              |
|                  | – . – – – → на дисплее 1234                                 |              |
| Коэффициент      | Коэффициент, прибавляемый к значению перед выводом на       | -999.09999.0 |
| сдвига           | дисплей. Используется только с целочисленными значениями    |              |
|                  | (преобразует целочисленное значение в значение с плавающей  |              |
|                  | точкой) и значениями с плавающей точкой.                    |              |
|                  | При использовании коэффициента значение может выйти за      |              |
|                  | допустимый диапазон отображаемых на дисплее значений, что   |              |
|                  | приведет к появлению на дисплее ошибки (см. раздел 7.7).    |              |
|                  |                                                             |              |
|                  | Пример использования с целочисленным значением «5»:         |              |
|                  | 1.0 → на дисплее <i>Б.000</i> ;                             |              |
|                  | –1.0 → на дисплее Ч.000;                                    |              |
|                  | 5.0 → на дисплее Ю.ОО;                                      |              |
|                  | –5.0 → на дисплее 0.000.                                    |              |
|                  | Пример использования со значением с плавающей точкой        |              |
|                  | «5.678»:                                                    |              |
|                  | 1.0 → на дисплее <i>Б.Б.</i> ТВ;                            |              |
|                  | $-1.0 \rightarrow$ на лисплее $4578$ :                      |              |
|                  | 5.0 → на дисплее                                            |              |
|                  | $-5.0 \rightarrow$ на дисплее $\square 5 \square$           |              |
| Коэффициент      | Коэффициент, на который значение умножается перед выводом   | -999.09999.0 |
| наклона          | на дисплей. Используется только с целочисленными значениями |              |
| -                |                                                             | I            |

| Параметр       | Описание                                                       | Диапазон       |
|----------------|----------------------------------------------------------------|----------------|
|                | Описание                                                       | значений       |
|                | (преобразует целочисленное значение в значение с плавающей     |                |
|                | точкой) и значениями с плавающей точкой.                       |                |
|                | При использовании коэффициента значение может выйти за         |                |
|                | допустимый диапазон отображаемых на дисплее значений, что      |                |
|                | приведет к появлению на дисплее ошибки (см. раздел 7.7).       |                |
|                |                                                                |                |
|                | Пример использования с целочисленным значением 5:              |                |
|                | 1.0 → на дисплее 5;                                            |                |
|                | –1.0 → на дисплее -5.00;                                       |                |
|                | 5.0 → на дисплее <i>25.00</i> ;                                |                |
|                | <i>–</i> 5.0 → на дисплее <i>-25.0</i> .                       |                |
|                | Пример использования со значением с плавающей точкой 5.678:    |                |
|                | 1.0 → на дисплее 5 <i>.Б Ъ</i> ;                               |                |
|                | –1.0 → на дисплее -5.67;                                       |                |
|                | 5.0 → на дисплее <i>28.3В</i> ;                                |                |
|                | <i>–</i> 5.0 → на дисплее <i>-28.3</i>                         |                |
| Мигание        | Наличие мигания значения на дисплее. Мигание также может       | Выключено,     |
|                | зависеть от встроенной логики (см. раздел 7.6) или безопасного | Включено       |
|                | состояния (см. таблицу 7.2)                                    |                |
| Период мигания | Время одного цикла наличия и отсутствия значения на дисплее    | 2503000 мс     |
|                | (скважность = 50 %)                                            |                |
|                |                                                                |                |
|                |                                                                |                |
|                |                                                                |                |
|                |                                                                |                |
|                | Период мигания                                                 |                |
| Режим          | Режим отображения значения на дисплее. В статичном режиме      | Статичный,     |
| отображения    | значение не движется по дисплею. В режиме бегущей строки       | Бегущая        |
|                | значение циклически посимвольно сдвигается в направлении       | строка,        |
|                | справа налево. После исчезновения с дисплея значение вновь     | Числовая       |
|                | начинает посимвольно сдвигаться справа налево                  | бегущая строка |
|                | В режиме числовой бегущей строки проверка значений типа INT,   |                |
|                | UINT, DINT, UDINT и REAL на принадлежность диапазону           |                |
|                | (-9999999) не производится. Это позволяет отображать в         |                |
|                | режиме числовой бегущей строки значения, число знаков в        |                |
|                | которых превышает число разрядов индикатора. Точность          |                |
|                | значений с плавающей точкой (REAL) в этом случае ограничена 3  |                |
|                | знаками после запятой. Если общее число знаков не превышает    |                |
|                | 4, то значение отображается статично.                          |                |
| Период сдвига  | Период перемещения значения на дисплее на один символ          | 1001500 мс     |
| бегущей строки | влево.                                                         |                |

## 7.6 Встроенная логика

Режим встроенной логики предназначен для изменения визуальных параметров вывода значения на дисплей (цвет и мигание) в зависимости от принадлежности значения одному из задаваемых диапазонов. Прибор поддерживает до 5 диапазонов (зон). Для включения режима встроенной логики следует во вкладке Индикатор — Встроенная логика выбрать значение Включено для параметра Встроенная логика.

## ПРИМЕЧАНИЕ

i

Режим встроенной логики может использоваться только для целочисленных значений и значений с плавающей точкой.

По умолчанию в режиме встроенной логики используется только одна зона – **Зона 5**. Параметры **Зоны 5** находятся во вкладке **Индикатор** → **Встроенная логика** → **Зона 5**. Описание параметров **Зоны 5** приведено в таблице 7.9.

#### Таблица 7.9 – Параметры Зоны 5

| Параметр | Описание                            | Диапазон значений |
|----------|-------------------------------------|-------------------|
| Цвет     | Цвет индикации                      | Зеленый,          |
|          |                                     | Красный,          |
|          |                                     | Желтый            |
| Мигание  | Наличие мигания значения на дисплее | Выключено,        |
|          |                                     | Включено          |

Для корректной работы встроенной логики требуется задействовать и настроить как минимум еще одну зону в дополнение к Зоне 5. Параметры Зон 1 (2, 3, 4) находятся во вкладке Индикатор → Встроенная логика → Зона 1 (2, 3, 4). Описание параметров Зоны 1 (2, 3, 4) приведено в таблице 7.10.

| Параметр                                                                                | Параметр Описание                                                                             |                            |  |  |  |  |
|-----------------------------------------------------------------------------------------|-----------------------------------------------------------------------------------------------|----------------------------|--|--|--|--|
| Задействовать                                                                           | Использование зоны в режиме встроенной                                                        | Выключено,                 |  |  |  |  |
|                                                                                         | логики                                                                                        | Включено                   |  |  |  |  |
| Верхняя граница*                                                                        | Верхняя граница зоны                                                                          | -999 9999                  |  |  |  |  |
| Гистерезис**                                                                            | Значение относительно верхней границы                                                         | 0 9999                     |  |  |  |  |
|                                                                                         | зоны, спустя которое производится переход                                                     |                            |  |  |  |  |
|                                                                                         | в следующую зону (при работе в области                                                        |                            |  |  |  |  |
|                                                                                         | отрицательных значений) или возвращение                                                       |                            |  |  |  |  |
|                                                                                         | в текущую зону (при работе в области                                                          |                            |  |  |  |  |
|                                                                                         | положительных значений)                                                                       |                            |  |  |  |  |
| Цвет                                                                                    | Цвет индикации                                                                                | Зеленый,                   |  |  |  |  |
|                                                                                         |                                                                                               | Красный,                   |  |  |  |  |
|                                                                                         |                                                                                               | Желтый                     |  |  |  |  |
| Мигание                                                                                 | Наличие мигания значения на дисплее                                                           | Выключено,                 |  |  |  |  |
|                                                                                         |                                                                                               | Включено                   |  |  |  |  |
| ПРИМЕЧАНИЕ                                                                              |                                                                                               |                            |  |  |  |  |
| В случае исполь                                                                         | зования нескольких зон верхняя граница зоны с                                                 | с большим номером должна   |  |  |  |  |
| превышать верхні<br>Z <sub>1</sub> < Z <sub>2</sub> < Z <sub>3</sub> < Z <sub>4</sub> . | ою границу зоны с меньшим номером:                                                            |                            |  |  |  |  |
| В противном случ                                                                        | ае прибор отображает на дисплее сообщение с                                                   | об аварийной ситуации (см. |  |  |  |  |
| раздел 7.7). Верхн                                                                      | няя граница Зоны 5 не задается и принимается                                                  | равной максимальному       |  |  |  |  |
| допустимому знач                                                                        | ению для вывода на дисплей.                                                                   | -                          |  |  |  |  |
| ** Гистерезис не м                                                                      | южет быть больше разности между верхними г                                                    | раницами соседних зон, в   |  |  |  |  |
| противном случає                                                                        | прибор отображает на дисплее сообщение об                                                     | аварийной ситуации (см.    |  |  |  |  |
| раздел 7.7). Гисте                                                                      | раздел 7.7). Гистерезис Зоны 5 отсутствует, так как Зона 5 является последней на числовой оси |                            |  |  |  |  |
| и из нее нельзя перейти в «следующую» зону.                                             |                                                                                               |                            |  |  |  |  |

## Таблица 7.10 – Параметры Зона 1 (2, 3, 4)

#### Пример использования режима встроенной логики с одной рабочей зоной

При изменении значения визуальные параметры вывода значения на дисплей не изменяются (например, **Зона 5** – зеленый цвет индикатора, мигание выключено).

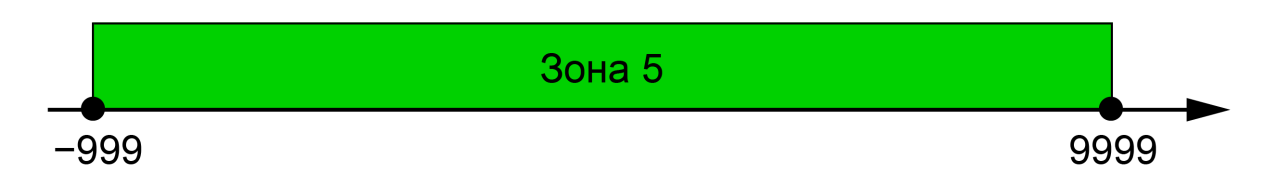

#### Рисунок 7.9 – Изменение визуальных параметров при использовании одной рабочей зоны

Зона 5 соответствует диапазону значений [-999; 9999].

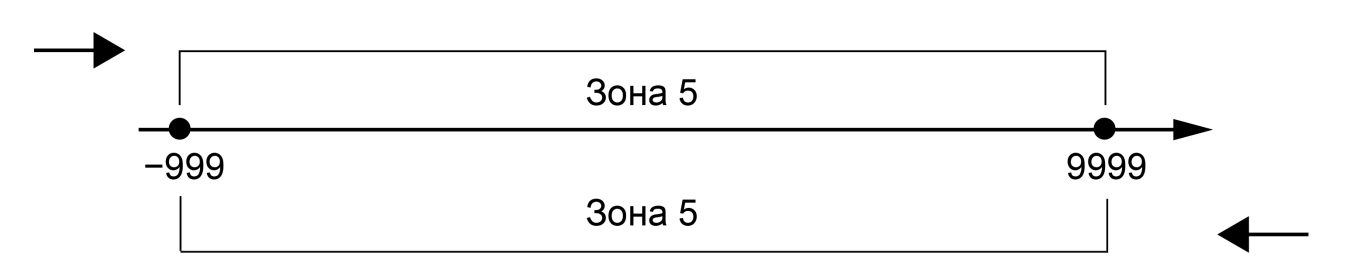

Рисунок 7.10 – Пример встроенной логики для одной рабочей зоны

## Пример использования режима встроенной логики с двумя рабочими зонами

Пусть верхняя граница **Зоны 1** равна 100, гистерезис равен 10. В случае перехода из одной зоны в другую визуальные параметры вывода значения на дисплей изменяются (например, **Зона 1** – зеленый цвет индикатора, мигание выключено; **Зона 5** – желтый цвет индикатора, мигание включено).

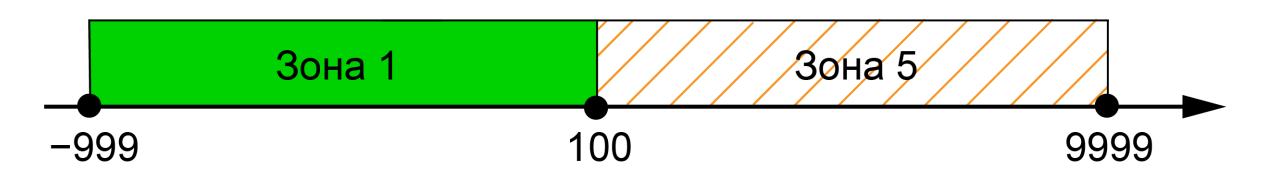

Рисунок 7.11 – Изменение визуальных параметров при использовании двух рабочих зон

Если значение меняется в большую сторону, то **Зона 1** соответствует диапазону значений [–999; 100), **Зона 5** – диапазону значений [100; 9999].

Если значение меняется в меньшую сторону, то **Зона 1** соответствует диапазону значений [–999; 90), **Зона 5** – диапазону значений [90; 9999].

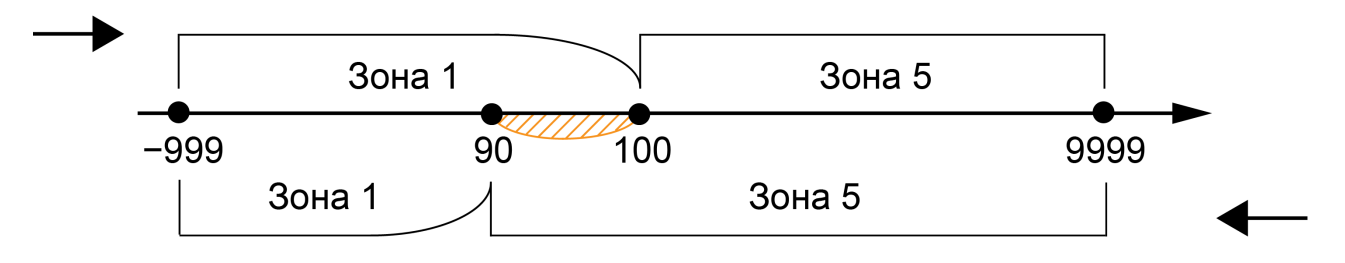

#### Рисунок 7.12 – Пример встроенной логики для двух рабочих зон

Пример использования режима встроенной логики с двумя рабочими зонами (верхняя граница **Зоны 1** равна –100, гистерезис равен 10) представлен на рисунке 7.13. При переходе из одной зоны в другую визуальные параметры вывода значения на дисплей изменяются.

Если значение меняется в большую сторону, то **Зона 1** соответствует диапазону значений [–999; –90], **Зона 5** – диапазону значений (–90; 9999].

Если значение меняется в меньшую сторону, то **Зона 1** соответствует диапазону значений [–999; –100), **Зона 5** – диапазону значений [–100; 9999].

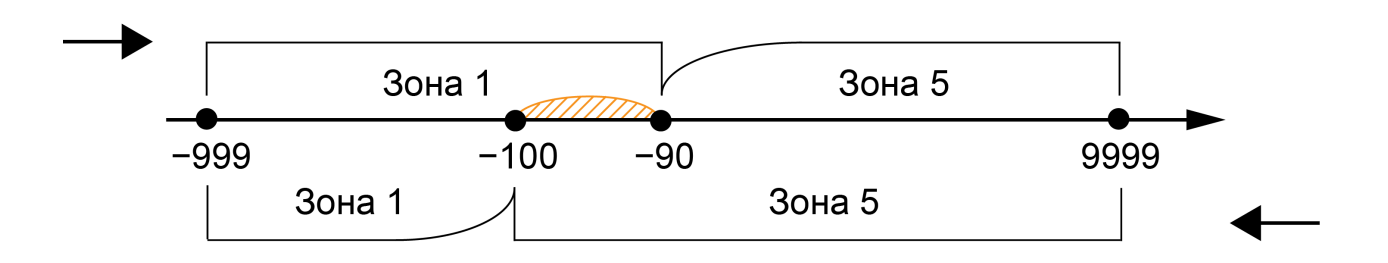

Рисунок 7.13 – Пример встроенной логики для двух рабочих зон

#### Пример использования режима встроенной логики с тремя рабочими зонами

Пусть верхняя граница **Зоны 1** равна 100, гистерезис равен 10, верхняя граница **Зоны 2** равна 150, гистерезис равен 20. В случае перехода из одной зоны в другую визуальные параметры вывода значения на дисплей изменяются (например, **Зона 1** – зеленый цвет индикатора, мигание выключено, **Зона 2** – желтый цвет индикатора, мигание включено, **Зона 5** – красный цвет индикатора, мигание выключено).

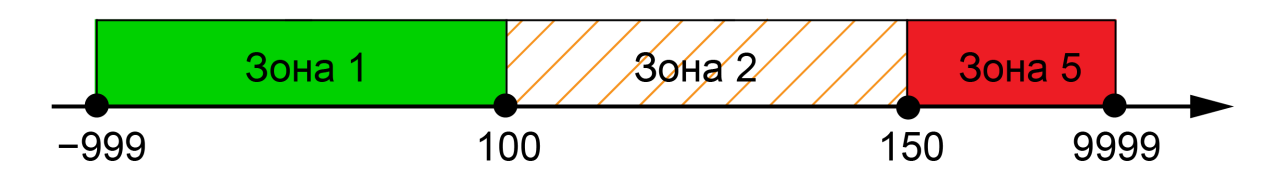

Рисунок 7.14 – Изменение визуальных параметров при использовании трех рабочих зон

Если значение меняется в большую сторону, то **Зона 1** соответствует диапазону значений [–999; 100), **Зона 2** – диапазону значений [100; 150), **Зона 5** – диапазону значений [150; 9999].

Если значение меняется в меньшую сторону, то **Зона 1** соответствует диапазону значений [–999; 90), **Зона 2** – диапазону значений [90; 130), **Зона 5** – диапазону значений [130; 9999].

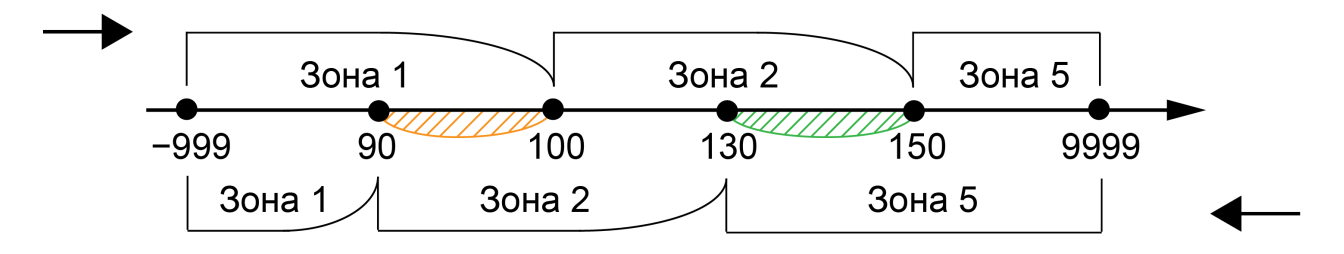

Рисунок 7.15 – Пример встроенной логики для трех рабочих зон

Пример использования режима встроенной логики с тремя рабочими зонами (верхняя граница **Зоны 1** равна – 150, гистерезис равен 20, верхняя граница **Зоны 2** равна – 100, гистерезис равен 10) представлен на рисунке 7.16. При переходе из одной зоны в другую визуальные параметры вывода значения на дисплей изменяются.

Если значение меняется в большую сторону, то **Зона 1** соответствует диапазону значений [–999; –130], **Зона 2** – диапазону значений (–130; –90], **Зона 5** – диапазону значений (–90; 9999].

Если значение меняется в меньшую сторону, то **Зона 1** соответствует диапазону значений [–999; –150), **Зона 2** – диапазону значений [–150; –100), **Зона 5** – диапазону значений [–100; 9999].

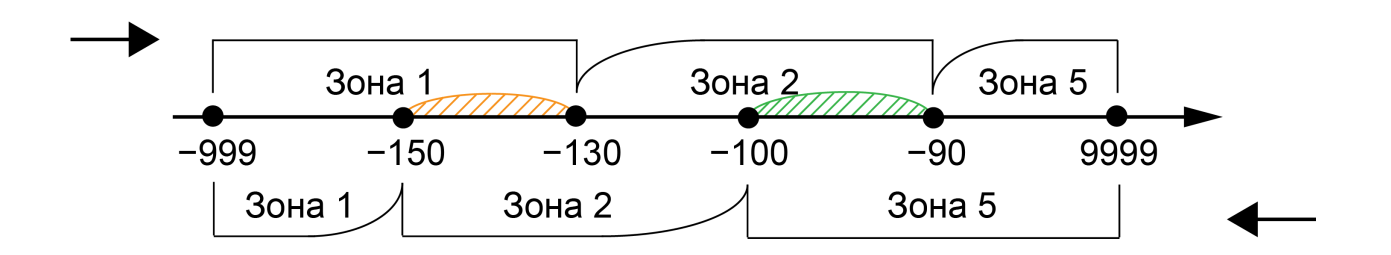

Рисунок 7.16 – Пример встроенной логики для трех рабочих зон

Пример использования режима встроенной логики с тремя рабочими зонами (верхняя граница **Зоны 1** равна – 100, гистерезис равен 10, верхняя граница **Зоны 2** равна 100, гистерезис равен 10) представлен на рисунке 7.17. При переходе из одной зоны в другую визуальные параметры вывода значения на дисплей изменяются.

Если значение меняется в большую сторону, то **Зона 1** соответствует диапазону значений [–999; –90], **Зона 2** – диапазону значений (–90; 100), **Зона 5** – диапазону значений [100; 9999].

Если значение меняется в меньшую сторону, то **Зона 1** соответствует диапазону значений [–999; –100), **Зона 2** – диапазону значений [–100; 90), **Зона 5** – диапазону значений [90; 9999].

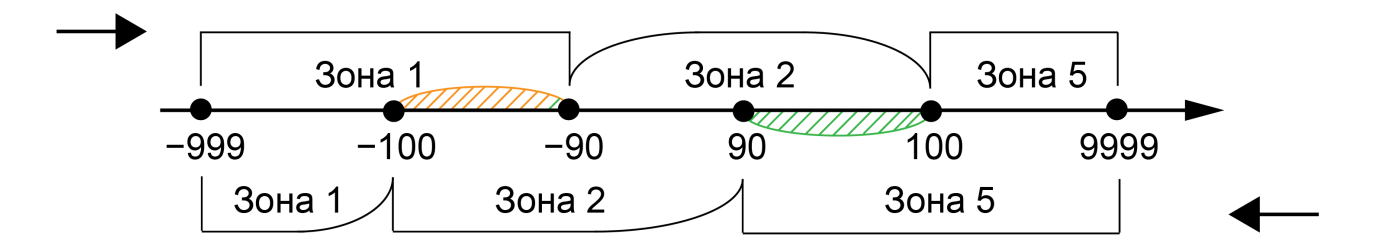

Рисунок 7.17 – Пример встроенной логики для трех рабочих зон

## 7.7 Индикация ошибок

Во время работы с прибором могут возникнуть следующие ошибки:

- прибор получил значение, которое невозможно отобразить на дисплее (значение не входит в допустимый диапазон);
- встроенная логика прибора настроена некорректно;
- прибор не получил значение за отведенное время и перешел в безопасное состояние.

#### ПРИМЕЧАНИЕ

i

После подачи питания прибор находится в безопасном состоянии. Выход из безопасного состояния происходит в момент получения корректного запроса.

Индикация ошибок описана в таблице 7.11.

#### Таблица 7.11 – Индикация ошибок

| Сообщение  |                                                          | Номер бита       |
|------------|----------------------------------------------------------|------------------|
| на дисплее | причина появления                                        | регистра статуса |
| ErrL       | Полученное значение (целочисленное значение или значение | 27               |
|            | с плавающей точкой) меньше минимального допустимого для  |                  |
|            | отображения на дисплее.                                  |                  |
|            |                                                          |                  |
|            | Пример:<br>N < -999,                                     |                  |
|            | где N – полученное значение                              |                  |
| ErrH       | Полученное значение (целочисленное значение или значение | 28               |
|            | с плавающей точкой) больше максимального допустимого для |                  |
|            | отображения на дисплее.                                  |                  |
|            |                                                          |                  |
|            | Пример:<br>N > 9999,                                     |                  |
|            | где N – полученное значение                              |                  |

| Сообщение      |                                                                                      | Номер бита       |
|----------------|--------------------------------------------------------------------------------------|------------------|
| на дисплее     | причина появления                                                                    | регистра статуса |
| Erri           | Верхняя граница зоны с большим номером не превышает                                  | 26               |
|                | верхнюю границу зоны с меньшим номером.                                              |                  |
|                |                                                                                      |                  |
|                | Пример:<br>Z <sub>2</sub> < Z <sub>1</sub> ,                                         |                  |
|                | где Z <sub>1</sub> и Z <sub>2</sub> – верхние границы Зоны 1 и Зоны 2 соответственно |                  |
|                | Гистерезис больше разницы между верхними границами                                   |                  |
|                | соседних зон.                                                                        |                  |
|                |                                                                                      |                  |
|                | Пример:<br>H <sub>2</sub> > Z <sub>2</sub> – Z <sub>1</sub> ,                        |                  |
|                | где H <sub>2</sub> – значение гистерезиса Зоны 2;                                    |                  |
|                | Z <sub>1</sub> и Z <sub>2</sub> – верхние границы Зоны 1 и Зоны 2 соответственно     |                  |
| Отображение    | Время ожидания отображаемых данных превысило                                         | —                |
| битовой маски  | установленный таймаут ответа и последующий таймаут                                   |                  |
| безопасного    | безопасного состояния.                                                               |                  |
| состояния      |                                                                                      |                  |
| (значение типа | Пример:                                                                              |                  |
| Портрет)       | $T_w > T_a + T_{ss},$                                                                |                  |
|                | где Т <sub>w</sub> – время ожидания отображаемых данных;                             |                  |
|                | Т <sub>а</sub> – таймаут ответа (только для режима Modbus Master, для                |                  |
|                | остальных режимов работы равен 0);                                                   |                  |
|                | T <sub>ss</sub> – таймаут безопасного состояния (для всех режимов                    |                  |
|                | работы)                                                                              |                  |

## 7.8 Установка пароля

OBEH Конфигуратор поддерживает установку пароля на подключенный прибор с помощью команды Установить пароль.

После установки пароля для подключения к прибору потребуется ввести заданный пароль.

## 

Установленный пароль не сбрасывается даже при перепрошике прибора. В случае утраты пароля произвести его сброс возможно только в сервисном центре.

## 8 Техническое обслуживание

## 8.1 Общие указания

Во время выполнения работ по техническому обслуживанию прибора следует соблюдать требования безопасности из раздела 3.

Техническое обслуживание прибора проводится не реже одного раза в 6 месяцев и включает следующие процедуры:

- проверка крепления прибора;
- проверка винтовых соединений;
- удаление пыли и грязи с клеммника прибора.

## 8.2 Обновление встроенного ПО

Встроенное ПО прибора обновляется с помощью утилиты, которая доступна на сайте owen.ru.

Для обновления встроенного ПО следует:

- 1. Отключить питание прибора.
- 2. Нажать и удерживать сервисную кнопку.
- 3. Подключить прибор к ПК по интерфейсу USB.
- 4. Отпустить сервисную кнопку после появления на дисплее надписи LoRd.
- 5. Запустить утилиту и обновить встроенное ПО прибора.

## 9 Маркировка

На корпус прибора нанесены:

- наименование прибора;
- степень защиты корпуса по ГОСТ 14254;
- напряжение и частота питания;
- потребляемая мощность;
- класс защиты от поражения электрическим током по ГОСТ 12.2.007.0;
- знак соответствия требованиям ТР ТС (EAC);
- страна-изготовитель;
- заводской номер прибора и год выпуска.

На потребительскую тару нанесены:

- наименование прибора;
- знак соответствия требованиям TP TC (EAC);
- страна-изготовитель;
- заводской номер прибора и год выпуска.

## 10 Упаковка

Упаковка прибора производится в соответствии с ГОСТ 23088-80 в потребительскую тару, выполненную из коробочного картона по ГОСТ 7933-89.

Упаковка прибора при пересылке почтой производится по ГОСТ 9181-74.

## 11 Транспортирование и хранение

Прибор транспортируется в закрытом транспорте любого вида. Прибор следует перевозить в транспортной таре поштучно или в контейнерах. В транспортных средствах тара должна крепиться согласно правилам, действующим на соответствующих видах транспорта.

Условия транспортирования должны соответствовать условиям 5 ГОСТ 15150 с соблюдением мер защиты от ударов и вибраций.

Условиях хранения в таре на складе изготовителя и потребителя должны соответствовать условиям 1 ГОСТ 15150. В воздухе не должны присутствовать агрессивные примеси.

Приборы следует хранить на стеллажах.

## 12 Комплектность

| Наименование                                            | Количество |
|---------------------------------------------------------|------------|
| Прибор                                                  | 1 шт.      |
| Паспорт и Гарантийный талон                             | 1 экз.     |
| Краткое руководство                                     | 1 экз.     |
| Комплект крепежных элементов                            | 1 шт.      |
| Уплотнительная резинка                                  | 1 шт.      |
| Соединительный четырехконтактный разъем питания и связи | 1 шт.      |

#### ПРИМЕЧАНИЕ

| i

Изготовитель оставляет за собой право внесения дополнений в комплектность прибора.

## 13 Гарантийные обязательства

Изготовитель гарантирует соответствие прибора требованиям ТУ при соблюдении условий эксплуатации, транспортирования, хранения и монтажа.

Гарантийный срок эксплуатации – 24 месяца со дня продажи.

В случае выхода прибора из строя в течение гарантийного срока при соблюдении условий эксплуатации, транспортирования, хранения и монтажа предприятие-изготовитель обязуется осуществить его бесплатный ремонт или замену.

Порядок передачи прибора в ремонт содержится в паспорте и в гарантийном талоне.

## Приложение А. Список регистров Modbus

Таблица А.1 – Чтение и запись параметров по протоколу Modbus

| Операция | Функция                |
|----------|------------------------|
| Чтение   | 3 (0х03) или 4 (0х04)  |
| Запись   | 6 (0x06) или 16 (0x10) |

Список регистров Modbus считывается с прибора с помощью ПО «Owen Configurator» во вкладке «Параметры устройства». Список регистров Modbus представлен в таблице А.2.

#### ПРИМЕЧАНИЕ

Заводские настройки выделены полужирным курсивом.

## ПРЕДУПРЕЖДЕНИЕ

В режиме Modbus Slave в случае изменения значений параметров по интерфейсу RS-485 не происходит их автоматической записи во flash-память. Это связано с тем, что pecypc flashпамяти ограничен (10000 перезаписей). При записи значений по интерфейсу MicroUSB происходит автоматическая запись во flash-память. Если требуется изменять параметры индикатора по интерфейсу RS-485 с их сохранением во flash-память - следует после записи значений параметров сгенерировать единичный импульс в параметре Сохранить настройки во flash-память по RS (см. таблицу А.2). Запись во flash-память однократно выполняется в момент изменения значения данного параметра с 0 на 1 (детектируется передний фронт). Во время записи параметров во flash-память кратковременно изменяется яркость индикатора и увеличивается время ответа прибора (оно может достигать 200 мс - это следует учитывать при настройке таймаута в мастер-устройстве). Следует отметить, что исчерпание ресурса flashпамяти приведет к невозможности сохранения параметров во flash-память после их изменения (то есть после перезагрузки прибора по питанию будут использованы предыдущие значения параметров), поэтому настоятельно не рекомендуется производить запись параметров во flashпамять с высокой частотой. Для определения остаточного ресурса flash-памяти в приборе присутствует параметр Статус прибора — Остаток ресурса flash-памяти.

## Таблица А.2 – Регистры обмена по протоколу Modbus

| Параметр            | Значение                | Адрес регистра |        | Тип доступа        | Формат     |  |  |
|---------------------|-------------------------|----------------|--------|--------------------|------------|--|--|
|                     |                         | DEC            | HEX    |                    | данных     |  |  |
|                     | Настройки порта RS-485  |                |        |                    |            |  |  |
| Скорость СОМ-порта  | 3 – 2400 бит/с,         | 521            | 0x0209 | Чтение и           | Enum 14*   |  |  |
|                     | 4 – 4800 бит/с,         |                |        | запись             |            |  |  |
|                     | <b>5 – 9600 бит/с</b> , |                |        |                    |            |  |  |
|                     | 6 – 14400 бит/с,        |                |        |                    |            |  |  |
|                     | 7 – 19200 бит/с,        |                |        |                    |            |  |  |
|                     | 8 – 38400 бит/с,        |                |        |                    |            |  |  |
|                     | 9 – 57600 бит/с,        |                |        |                    |            |  |  |
|                     | 10 – 115200 бит/с       |                |        |                    |            |  |  |
| Размер данных       | 0 – 8 бит               | 522            | 0x020A | Чтение и<br>запись | Enum 2     |  |  |
| Количество стоп-бит | 0 — 1 стоп-бит,         | 523            | 0x020B | Чтение и           | Enum 2     |  |  |
|                     | 1 – 2 стоп-бита         |                |        | запись             |            |  |  |
| Контроль четности   | 0 — Hem,                | 524            | 0x020C | Чтение и           | Enum 3     |  |  |
|                     | 1 – Чет,                |                |        | запись             |            |  |  |
|                     | 2– Нечет                |                |        |                    |            |  |  |
| Признак конца кадра | 0 – IDLE frame,         | 528            | 0x0210 | Чтение и           | Unsigned 8 |  |  |
|                     | 1 – 3.5 char (Modbus    |                |        | запись             |            |  |  |
|                     | spec)                   |                |        |                    |            |  |  |
| Индикатор           |                         |                |        |                    |            |  |  |

| Параметр              | Значение                 | Адрес     | регистра   | Тип доступа        | Формат      |
|-----------------------|--------------------------|-----------|------------|--------------------|-------------|
|                       |                          | DEC       | HEX        |                    | данных      |
| Режим работы          | 0 – SLAVE,               | 4000      | 0x0FA0     | Чтение и           | Enum 3      |
| устройства            | 1 – MASTER,              |           |            | запись             |             |
|                       | 2 – SPY                  |           |            |                    |             |
| Сохранить настройки   | 0 - Отсутствие           | 5000      | 0x1388     | Чтение и           | Enum 2      |
| во flash-память по RS | команды                  |           |            | запись             |             |
|                       | 1 - Сохранить            |           |            |                    |             |
|                       | Индикатор   На           | стройки М | lodbus Mas | ter                |             |
| Протокол              | 0 – RTU,                 | 4020      | 0x0FB4     | Чтение и           | Enum 2      |
|                       | 1 – ASCII                |           |            | запись             |             |
| Адрес устройства      | 1255                     | 4021      | 0x0FB5     | Чтение и<br>запись | Unsigned 8  |
| Таймаут ответа        | 300 <b>1000</b> 10000 мс | 4022      | 0x0FB6     | Чтение и<br>запись | Unsigned 16 |
| Функция Modbus        | 0 – (0x03) Read          | 4023      | 0x0FB7     | Чтение и           | Enum 2      |
|                       | Holding Registers,       |           |            | запись             |             |
|                       | 1 – (0x04) Read Input    |           |            |                    |             |
|                       | Registers                |           |            |                    |             |
| Адрес регистра        | 0                        | 4024      | 0x0FB8     | Чтение и<br>запись | Unsigned 16 |
| Период опроса         | 100 <b>200</b> 65535 мс  | 4025      | 0x0FB9     | Чтение и<br>запись | Unsigned 16 |

#### Параметр Значение Формат Адрес регистра Тип доступа данных DEC HEX Индикатор | Настройки Modbus Spy 0...**1**...255 4040 0x0FC8 Unsigned 8 Адрес устройства Чтение и запись Номер функции 0 - (0x03) Read Holding 4041 0x0FC9 Чтение и Enum 4 запись Registers, 1 – (0x04) Read Input Registers, 2 - (0x06) Write Single Register. 3-(0x10) Write Multiple Registers 0...**1**...65535 4042 0x0FCA Чтение и **Unsigned 16** Адрес регистра запись Индикатор | Общие настройки Modbus 0x020F Unsigned 8 1...255 527 Чтение и Slave ID индикатора запись Порядок байт 0 – Не менять, 4061 0x0FDD Чтение и Enum 4 запись 1 – Инверсия только байтов, 2 – Инверсия только регистров. 3 – Инверсия байтов и регистров 4062 0x0FDE **Unsigned 16** Таймаут безопасного **0**...60 c Чтение и состояния запись Битовая маска 0....**70404046**.... 4063 0x0FDF Unsigned 32 Чтение и безопасного 4294967295 запись состояния 4065 0x0FE1 Цвет безопасного 0-Зеленый, Чтение и Enum 3 состояния запись 1 – Красный, 2 – Желтый Мигание безопасного 0-Выключено. 4066 0x0FE2 Чтение и Enum 2 состояния запись 1 – Включено Индикатор | Настройки индикатора 4100 0x1004 Enum 3 Цвет 0-Зеленый, Чтение и запись 1 – Красный, 2 – Желтый 0x1005 Яркость 0...75...100 % 4101 Чтение и Unsigned 8 запись 4102 Мигание 0-Выключено. 0x1006 Чтение и Enum 2 запись 1 – Включено 250...1000...3000 мс 0x1007 Unsigned 16 Период мигания 4103 Чтение и запись 4104 0x1008 Число ведущих нулей 0 - (0)Чтение и Enum 4 запись 1 - (1)2 - (2)3 – «3»

| Параметр                        | Значение                              | Адрес регистра |             | Тип доступа        | Формат      |
|---------------------------------|---------------------------------------|----------------|-------------|--------------------|-------------|
|                                 |                                       | DEC            | HEX         |                    | данных      |
| Период сдвига<br>бегущей строки | <b>100</b> …1500 мс                   | 4105           | 0x1009      | Чтение и<br>запись | Unsigned 16 |
| Режим отображения               | <b>0 – Статичны</b> й,                | 4106           | 0x100A      | Чтение и           | Enum 3      |
|                                 | 1 – Бегущая строка                    |                |             | запись             |             |
|                                 | 2 – Числовая бегущая                  |                |             |                    |             |
|                                 | строка                                |                |             |                    |             |
| Тип переменной                  | 0 – INT,                              | 4107           | 0x100B      | Чтение и           | Enum 8      |
|                                 | 1 – UINT,                             |                |             | запись             |             |
|                                 | 2 – DINT,                             |                |             |                    |             |
|                                 | 3 – UDINT,                            |                |             |                    |             |
|                                 | 4 – REAL,                             |                |             |                    |             |
|                                 | 5 – STRING,                           |                |             |                    |             |
|                                 | 6 – Портрет,                          |                |             |                    |             |
|                                 | 7 – Время                             |                |             |                    |             |
| Положение                       | <b>0</b> – « »,                       | 4108           | 0x100C      | Чтение и           | Enum 4      |
| десятичной точки                | 1 – « »,                              |                |             | запись             |             |
|                                 | 2 – « »,                              |                |             |                    |             |
|                                 | 3 – « »                               |                |             |                    |             |
| Коэффициент сдвига              | –999.0 <b>0.0</b> 9999.0              | 4109           | 0x100D      | Чтение и<br>запись | Float 32    |
| Коэффициент<br>наклона          | -999.0 <b>1.0</b> 9999.0              | 4111           | 0x100F      | Чтение и<br>запись | Float 32    |
|                                 | Индикатор   О                         | перативн       | ые значени  | я                  | I           |
| INT                             | -32768 <b>0</b> 32767                 | 4200           | 0x1068      | Чтение и<br>запись | Signed 16   |
| UINT                            | <b>0</b> 65535                        | 4201           | 0x1069      | Чтение и<br>запись | Unsigned 16 |
| DINT                            | –2147483648… <b>0</b> …<br>2147483647 | 4202           | 0x106A      | Чтение и<br>запись | Signed 32   |
| UDINT                           | <b>0</b> 4294967295                   | 4204           | 0x106C      | Чтение и<br>запись | Unsigned 32 |
| REAL                            | 3.402823E+38 <b>0</b><br>3.402823E+38 | 4206           | 0x106E      | Чтение и<br>запись | Float 32    |
| STRING                          | 432                                   | 4208           | 0x1070      | Чтение и<br>запись | String 256  |
| Длина строки                    | <b>4</b> 32                           | 4249           | 0x1099      | Чтение и<br>запись | Unsigned 8  |
| Портрет                         | <b>0</b> 4294967295                   | 4250           | 0x109A      | Чтение и<br>запись | Unsigned 32 |
| Время                           | <b>0</b> 4294967295                   | 4252           | 0x109C      | Чтение и<br>запись | Unsigned 32 |
|                                 | Индикатор                             | Встроенн       | ная логика  |                    |             |
| Встроенная логика               | 0 – Выключено,                        | 4300           | 0x10CC      | Чтение и           | Enum 2      |
|                                 | 1 – Включено                          |                |             | занись             |             |
|                                 | Индикатор   Вст                       | роенная л      | огика   Зон | ia 5               |             |
| Цвет                            | 0 — Зеленый,                          | 4301           | Ux10CD      | Чтение и<br>запись | Enum 3      |
|                                 | 1 — Красный,                          |                |             |                    |             |
|                                 | 2 – Желтый                            |                |             |                    |             |

| Параметр                               | араметр Значение Адрес регис <sup>-</sup> |           | регистра     | Тип доступа        | Формат   |  |
|----------------------------------------|-------------------------------------------|-----------|--------------|--------------------|----------|--|
|                                        |                                           | DEC       | HEX          |                    | данных   |  |
| Мигание                                | 0 – Выключено,                            | 4302      | 0x10CE       | Чтение и           | Enum 2   |  |
|                                        | 1 – Включено                              |           |              | запись             |          |  |
| Индикатор   Встроенная логика   Зона 1 |                                           |           |              |                    |          |  |
| Задействовать                          | 0 – Выключено,                            | 4310      | 0x10D6       | Чтение и           | Enum 2   |  |
|                                        | 1 – Включено                              |           |              | запись             |          |  |
| Верхняя граница                        | –999.0 <b>0.0</b> 9999.0                  | 4311      | 0x10D7       | Чтение и<br>запись | Float 32 |  |
| Гистерезис                             | <b>0.0</b> 9999.0                         | 4313      | 0x10D9       | Чтение и<br>запись | Float 32 |  |
| Цвет                                   | 0 – Зеленый,                              | 4315      | 0x10DB       | Чтение и           | Enum 3   |  |
|                                        | <b>1 — Красный</b> ,                      |           |              | запись             |          |  |
|                                        | 2 – Желтый                                |           |              |                    |          |  |
| Мигание                                | 0 – Выключено,                            | 4316      | 0x10DC       | Чтение и           | Enum 2   |  |
|                                        | 1 – Включено                              |           |              | запись             |          |  |
|                                        | Индикатор   Вст                           | роенная л | огика   Зон  | ia 2               |          |  |
| Задействовать                          | 0 – Выключено,                            | 4320      | 0x10E0       | Чтение и           | Enum 2   |  |
|                                        | 1 – Включено                              |           |              | запись             |          |  |
| Верхняя граница                        | -999.0 <b>0.0</b> 9999.0                  | 4321      | 0x10E1       | Чтение и<br>запись | Float 32 |  |
| Гистерезис                             | <b>0.0</b> 9999.0                         | 4323      | 0x10E3       | Чтение и<br>запись | Float 32 |  |
| Цвет                                   | 0 – Зеленый,                              | 4325      | 0x10E5       | Чтение и           | Enum 3   |  |
|                                        | <b>1 — Красный</b> ,                      |           |              | запись             |          |  |
|                                        | 2 – Желтый                                |           |              |                    |          |  |
| Мигание                                | 0 – Выключено,                            | 4326      | 0x10E6       | Чтение и           | Enum 2   |  |
|                                        | 1 – Включено                              |           |              | запись             |          |  |
|                                        | Индикатор   Вст                           | роенная л | тогика   Зон | ia 3               |          |  |
| Задействовать                          | 0 – Выключено,                            | 4330      | 0x10EA       | Чтение и           | Enum 2   |  |
|                                        | 1 – Включено                              |           |              | запись             |          |  |
| Верхняя граница                        | -999.0 <b>0.0</b> 9999.0                  | 4331      | 0x10EB       | Чтение и<br>запись | Float 32 |  |
| Гистерезис                             | <b>0.0</b> 9999.0                         | 4333      | 0x10ED       | Чтение и<br>запись | Float 32 |  |
| Цвет                                   | 0 – Зеленый,                              | 4335      | 0x10EF       | Чтение и           | Enum 3   |  |
|                                        | <b>1 — Красный</b> ,                      |           |              | запись             |          |  |
|                                        | 2 – Желтый                                |           |              |                    |          |  |
| Мигание                                | 0 – Выключено,                            | 4336      | 0x10F0       | Чтение и           | Enum 2   |  |
|                                        | 1 – Включено                              |           |              | запись             |          |  |
|                                        | Индикатор   Вст                           | роенная л | огика   Зон  | ia 4               |          |  |
| Задействовать                          | 0 – Выключено,                            | 4340      | 0x10F4       | Чтение и           | Enum 2   |  |
|                                        | 1 – Включено                              |           |              | запись             |          |  |
| Верхняя граница                        | -999.0 <b>0.0</b> 9999.0                  | 4341      | 0x10F5       | Чтение и<br>запись | Float 32 |  |
| Гистерезис                             | <b>0.0</b> 9999.0                         | 4343      | 0x10F7       | Чтение и<br>запись | Float 32 |  |
| Цвет                                   | 0 – Зеленый,                              | 4345      | 0x10F9       | Чтение и           | Enum 3   |  |
|                                        | <b>1 — Красный</b> ,                      |           |              | запись             |          |  |
|                                        | 2 – Желтый                                |           |              |                    |          |  |

| Параметр                                             | Значение               | Адрес регистра |        | Тип доступа   | Формат      |
|------------------------------------------------------|------------------------|----------------|--------|---------------|-------------|
|                                                      |                        | DEC            | HEX    |               | данных      |
| Мигание                                              | <b>0 – Выключено</b> , | 4346           | 0x10FA | Чтение и      | Enum 2      |
|                                                      | 1 – Включено           |                |        | запись        |             |
| Статус прибора                                       |                        |                |        |               |             |
| Статус                                               | <b>0</b> 4294967295    | 61620          | 0xF0B4 | Только чтение | Unsigned 32 |
| Остаток ресурса                                      | 0100                   | 61624          | 0xF0B8 | Только чтение | Unsigned 16 |
| flash-памяти                                         |                        |                |        |               |             |
| ПРИМЕЧАНИЕ<br>* Тип Enum идентичен типу Unsigned 16. |                        |                |        |               |             |

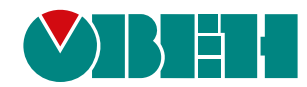

Россия, 111024, Москва, 2-я ул. Энтузиастов, д. 5, корп. 5 тел.: +7 (495) 641-11-56, факс: (495) 728-41-45 тех. поддержка 24/7: 8-800-775-63-83, support@owen.ru отдел продаж: sales@owen.ru www.owen.ru per.:1-RU-65022-1.32